# LM2005-30CH 사용 설명서

| WEIGHING DATA MEASUREMENT SYSTEM Ver 2013-01-22. * |             |             |              |             |                     |             |            |             |             |              |  |  |  |
|----------------------------------------------------|-------------|-------------|--------------|-------------|---------------------|-------------|------------|-------------|-------------|--------------|--|--|--|
| н 8                                                | 환경설정        | 화면인실        | ਤਿਸ਼ ਸ਼ਿੰਡ   | 종료 SAVE     | FILE NAME TOTA      | L WEIGHT 전  | 체 시작/정지    | DATE        | TIME        | ABSIDH       |  |  |  |
|                                                    |             |             |              |             |                     |             |            |             |             |              |  |  |  |
| -                                                  |             |             |              |             |                     |             |            |             |             |              |  |  |  |
| 시작                                                 | ☑ 01 정지     | 시작 🗹 02 정지  | 시작 🗹 03 정지   | 시작 🖸 04 정지  | 시작 🗹 05 정지          | 시작 🗹 06 정지  | 시작 🗹 07 정지 | 시작 🗹 08 정지  | 시작 🗹 09 정지  | 시작 🗹 10 정지   |  |  |  |
|                                                    |             |             |              |             |                     |             |            |             |             |              |  |  |  |
| Load                                               | 0.0 N       | Load 0.0 N  | Load 0.0 N   | Load 0.0 N  | Load 0.0 N          | Losd 0.0 N  | Losd 0.0 N | Load 0.0 N  | Load 0.0 N  | Load 0.0 N   |  |  |  |
| LI TA                                              |             |             |              |             |                     |             |            |             |             |              |  |  |  |
|                                                    | 신지          | 지역 전 김 상지   |              |             |                     |             |            |             |             |              |  |  |  |
|                                                    |             |             |              |             |                     |             |            |             |             |              |  |  |  |
| Load                                               | 0.0 N       | Load 0.0 N  | Load 0.0 N   | Lood 0.0 N  | Loed 0.0 N          | Load 0.0 N  | Loed 0.0 N | Load 0.0 N  | Load 0.0 N  | Lood 0.0 N   |  |  |  |
| 시작                                                 | ☑ 21 정지     | 시작 🗹 22 정지  | 시작 🗹 23 정지   | 시작 🗹 24 정지  | 시작 🛛 25 정지          | 시작 🗹 26 정지  | 시작 🖸 27 정지 | 시작 🗹 28 정지  | 시작 🗹 29 정지  | 시작 🗹 30 정지   |  |  |  |
|                                                    |             |             |              |             |                     |             |            |             |             |              |  |  |  |
|                                                    |             |             |              |             |                     |             |            |             |             |              |  |  |  |
| 1080                                               | 0.0         |             |              |             |                     | LOAD U.U N  | LOSO U.UN  | L080 U.U N  |             | LOSO U.UN    |  |  |  |
| 미동                                                 | 크기 💽        | 실행 🛄 정지 😟 🛎 | 왕대 🗟 축소 🗖 영역 | 북확대 🔚 데이터 📑 | 형식 Value XY 🔻       | Clear Graph |            |             | _           |              |  |  |  |
| 200                                                |             |             |              |             |                     |             |            |             |             | 기준 데이터 채널    |  |  |  |
|                                                    |             |             |              |             |                     |             |            |             |             | 01 • 11 • 21 |  |  |  |
| 150                                                | 0.00 -      |             |              |             |                     |             |            |             |             | 02 • 12 • 22 |  |  |  |
| 9                                                  | 1           |             |              |             |                     |             |            |             |             |              |  |  |  |
| ()peo                                              | 0.00 -      |             |              |             |                     |             |            |             |             | 05 • 15 • 25 |  |  |  |
|                                                    | 1           |             |              |             |                     |             |            |             |             | 06 • 16 • 26 |  |  |  |
| 50                                                 | 0.00 -      |             |              |             |                     |             |            |             |             | 07 🔹 17 🔹 27 |  |  |  |
|                                                    |             |             |              |             |                     |             |            |             |             | 08 • 18 • 28 |  |  |  |
|                                                    |             |             |              |             |                     |             |            |             |             |              |  |  |  |
|                                                    | 30 00:00:00 | 30 00       | 100:05       | 30 00:00:10 | 30 00:00:15<br>Timo | 30 00:0     | 10:20      | 30 00:00:25 | 30 00:00:30 |              |  |  |  |
|                                                    |             |             |              |             |                     |             |            |             |             |              |  |  |  |

# 프로그램, 하드락 드라이버 설치

1. 통신 프로그램 설치 방법

프로그램 설치 CD 또는 USB 플래시 메모리를 구동하여 setup.exe 파일을 실행합니다.

기본 설치 위치는 아래와 같습니다.

C:₩Program Files₩WEIGHT-30CH

| 👮 LM2005V30 설치 | _ 🗆 🗙                                         |
|----------------|-----------------------------------------------|
| <b>A</b> A     | LM2005V30의 설치를 시작합니다.                         |
| Щ S            | 설치를 시작하시기 전에 실행 중인 다른 프로그램은<br>종료하시는 것이 좋습니다. |
|                | 설치를 계속하시려면 <다음>을,<br>설치를 중단하시려면 <취소>를 누르세요.   |
|                |                                               |
| M.C            |                                               |
|                |                                               |
| caskorea,co,kr | 다음 취소                                         |

설치가 완료되면 바탕화면에 바로 가기 🌺 아이콘이 생성됩니다.

🌮 Install Driver 🔗 Uninstall Driver 🍳 Check Driver 🎽 Exit

2. USB 하드락을 USB포트에 삽입한 후 CD 또는 USB 플래시 메모리를 구동하여 Mar SoftDogInstdrv.exe SoftDog Windows 9X/ME/NT/2K/XP driver installation appl 2 파일을 실행하여 USB 하드락 드라이버 설치 프로그램을 Current Operating System System Platform: 실행 하여 Install Driver를 클릭하여 프로그램을 System Path: Driver Status 설치합니다 The USB drivers with same version have already been nstalled Driver Installation **Driver Uninstallation** 🔽 USB Dog Driver 🔽 USB Dog Driver 🔽 Parallel Dog Driver 🔽 Parallel Dog Driver Time of drivers' package 2004/04/30

 하드락 프로그램 설치 완료 후 USB 하드락을 USB 포트에 설치하신 후 WEIGHT-30CH를 실행하면 됩니다.

#### ※ 주의

프로그램은 USB 하드락이 연결되어야 실행이 됩니다. 이 외에는 다음과 같은 오류 메시지가 나타납니다.

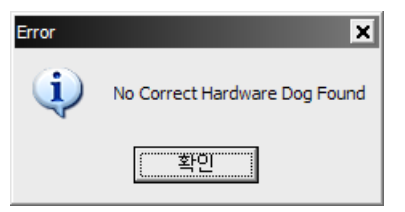

사용 중 USB 하드락을 제거하면 프로그램이 자동 종료 됩니다.

CASKOREA

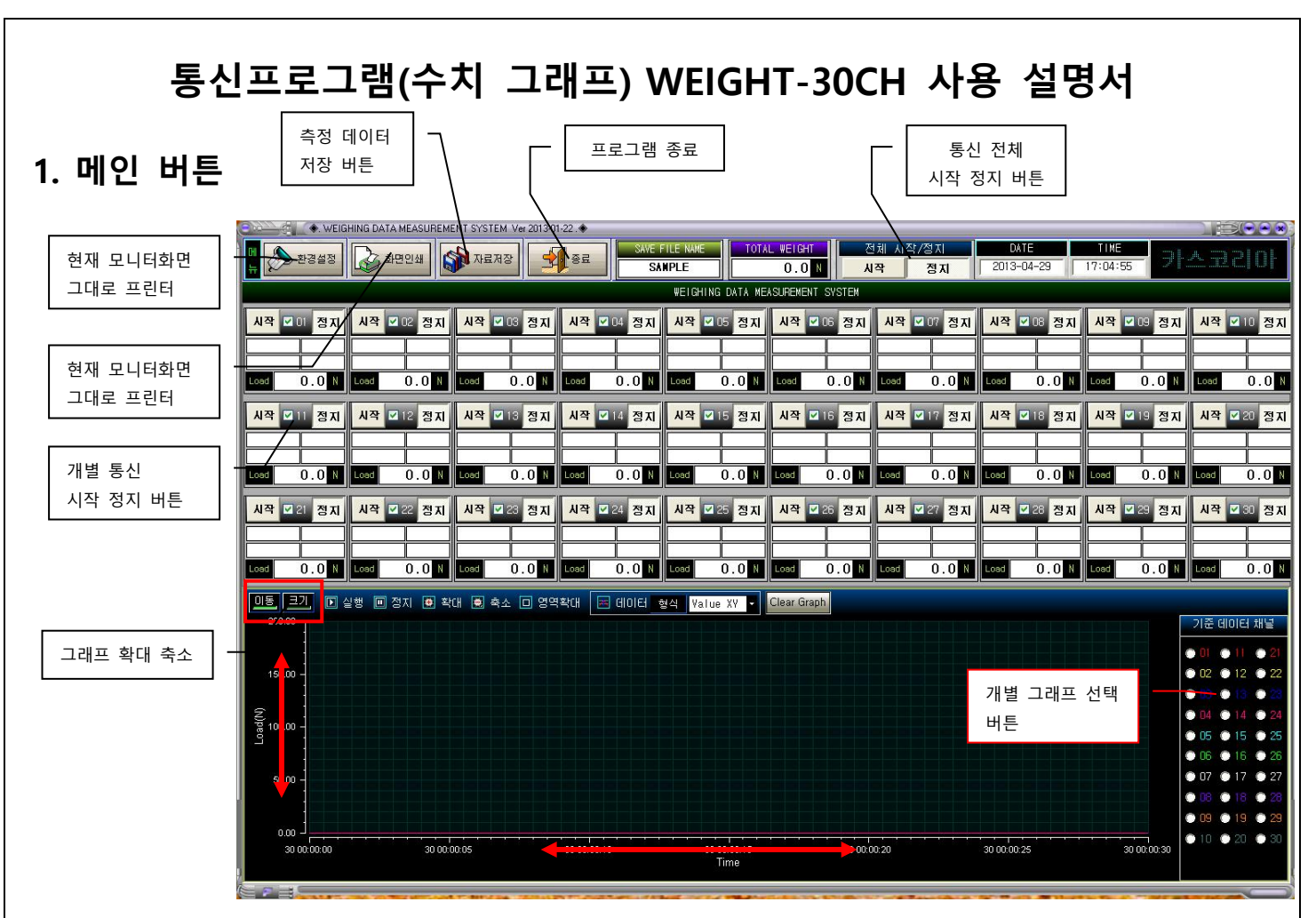

#### 2. 그래프 관련 버튼

이동, 확대 버튼을 누르고 X 축, Y 축을 드래그 하면 그래프를 이동 및 확대, 축소를 할 수 있습니다. 실행 버튼을 누르면 그래프가 그려지고 중지 버튼을 누르면 그래프가 멈춥니다.

#### 3. 환경설정

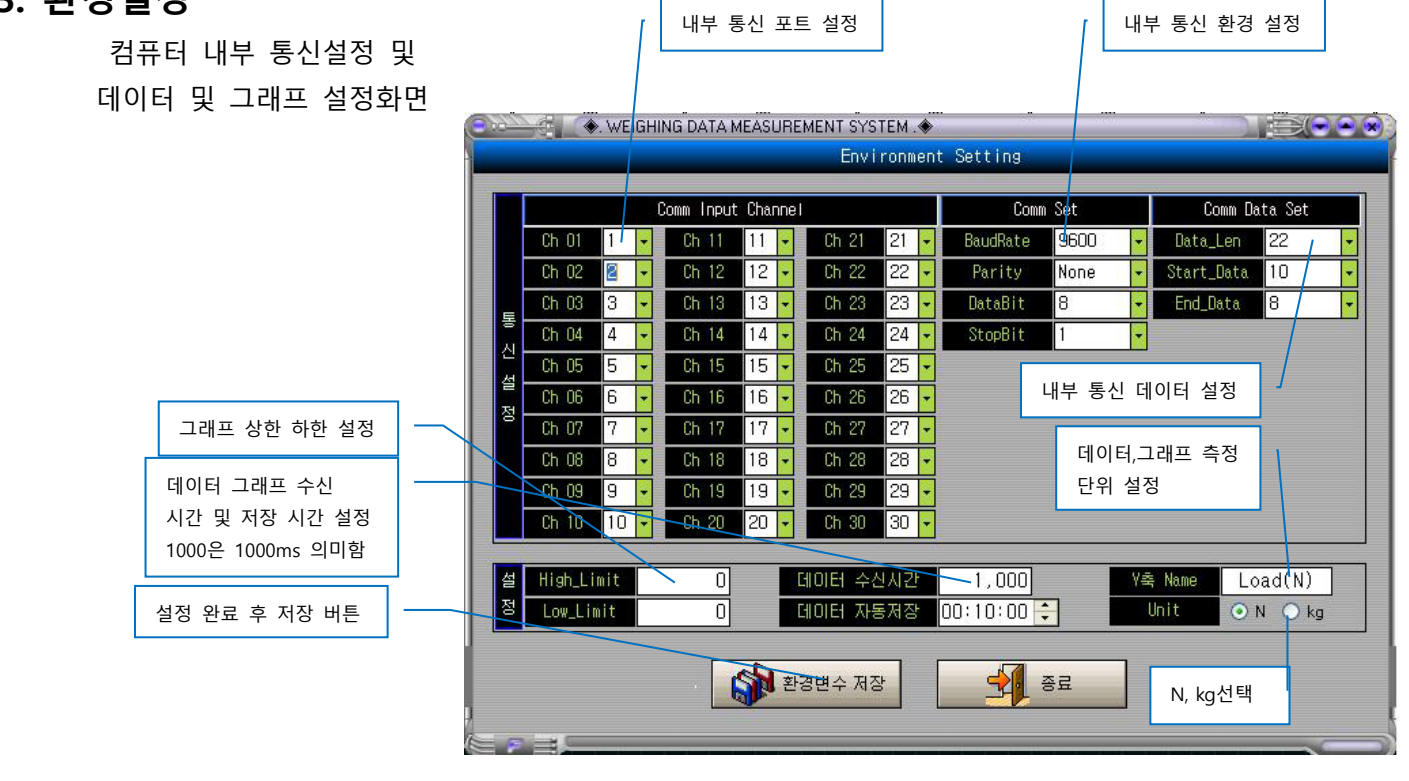

CASKOREA

## 4. 통신 환경 설정 오류 점검

- 1. 저울이나 인디케이터의 통신환경을 설정하세요.
  - A. 인디케이터나 저울에서는 반드시 연속통신 MODE(stream mode)로 설정 하세요.
- 2. program 의 통신환경을 설정하세요.
  - A. 제조사별 통신 PROTOCOL 이 다르므로 각 제조사의 설명서를 참조하여 설정하세요.
  - B. 이 환경이 잘못 설정된 경우 program 통신 시작 버튼을 누를 경우 연속해서 오류 창이 나타납니다.
- ※ Stream Mode 에서만 작동됩니다.
- ※ 주의: 통신환경이 잘못 설정된 경우 연속해서 오류창이 나타납니다.
   Ctrl-Alt-Del 키를 사용하여 프로그램을 종료한 다음 환경설정을 다시 하면 됩니다.
- 3. 시험이 끝나면 통신 정지 버튼을 누르세요.

## 5. 화면 인쇄

현재 진행중인 모니터상 화면을 프린터로 출력하여주는 버튼

1. 미리 보기 화면

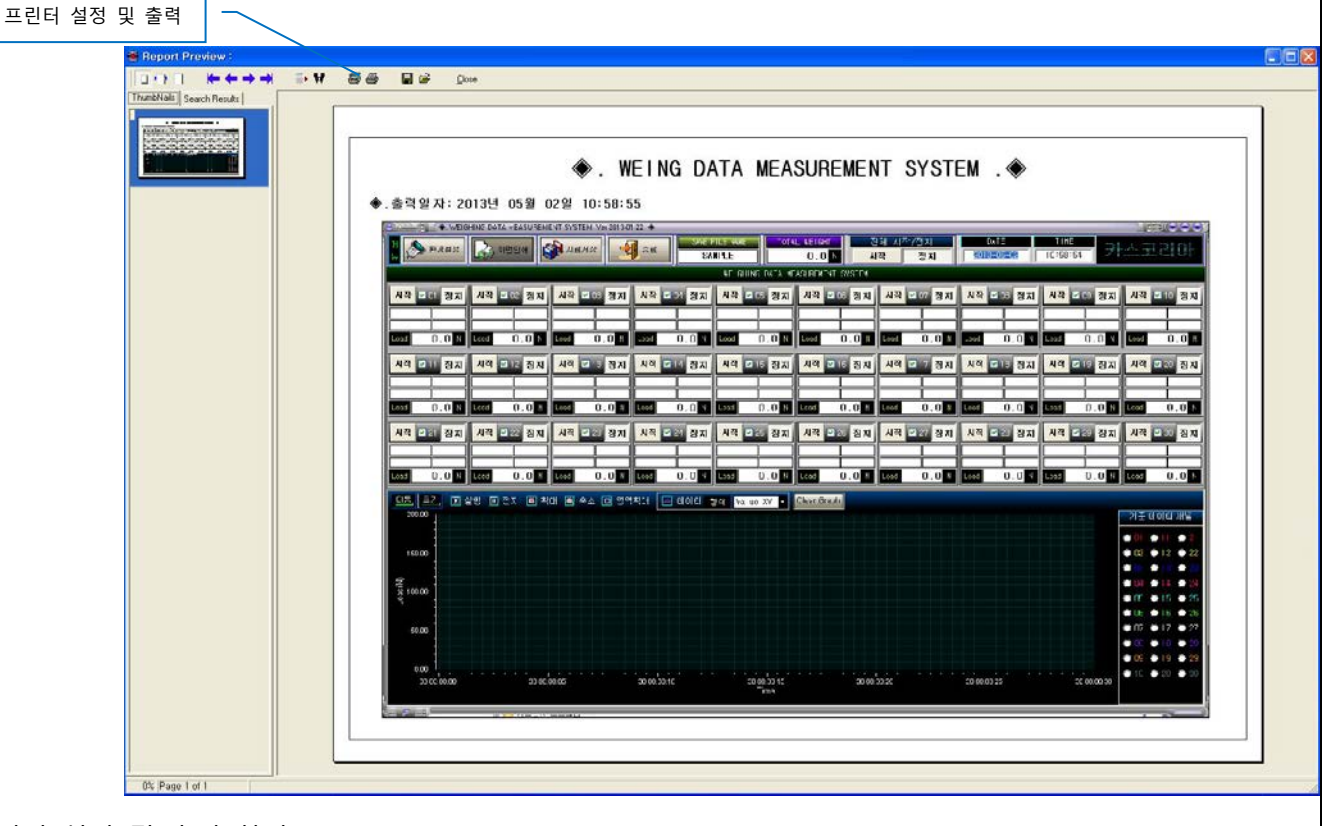

2. 프린터 설정 및 출력 화면

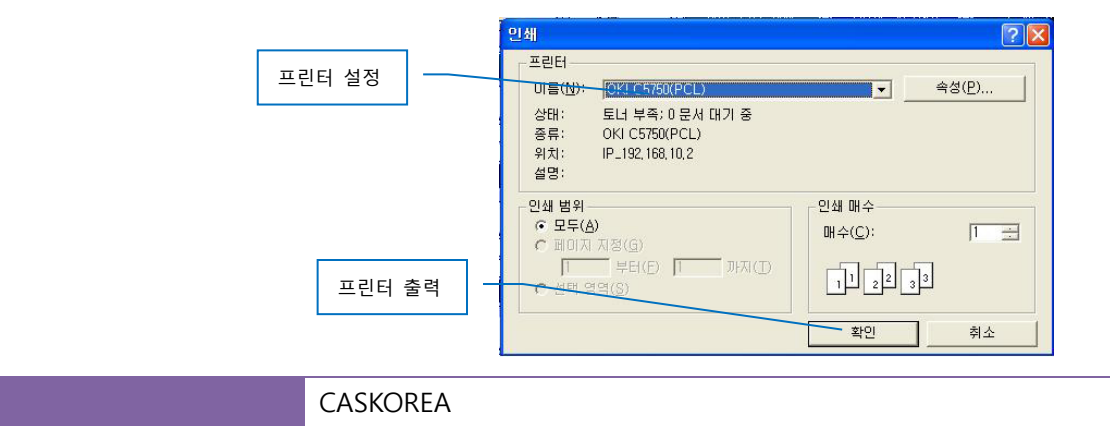

|                                      | G DATA MEASUREME  | NT SYSTEM Ver 2013-0 | 11-22 .             | 1                   |                     |                     |                     |                     |                                                                                                    |
|--------------------------------------|-------------------|----------------------|---------------------|---------------------|---------------------|---------------------|---------------------|---------------------|----------------------------------------------------------------------------------------------------|
| 메 🍌 환경설정                             | 화면인쇄              | 자료저장 🚽               | 종료 SAVE             | FILE NAME TOT.      | AL WEIGHT Z         | 현체 시작/정치<br>시작 정지   | DATE 2015-11-02     | 12:32:36            | <u>~ 9</u> 2                                                                                                    |
|                                      |                   |                      |                     | WEIGHING DATA M     | EASUREMENT SYSTEM   |                     |                     |                     |                                                                                                    |
| 시작 🗹 이 정지 🛛 시                        | 작 ☑ 02 정지         | 시작 🔽 03 정지           | 시작 🗹 04 정지          | 시작 ☑ 05 정지          | 시작 🗹 06 정지          | 시작 🗹 07 정지          | 시작 🗹 08 정지          | 시작 🗹 09 정지          | 시작 🗷 10                                                                                                    |
| 2015-11-02 12:29:41 20               | 15-11-02 12:29:41 | 2015-11-02 12:29:43  | 2015-11-02 12:29:43 | 3                   | 2015-11-02 12:29:41 | 2015-11-02 12:29:41 | 2015-11-02 12:29:41 | 2015-11-02 12:29:41 | 2015-11-02                                                                                                    |
| Load 60.0 kg Lo                      | ad 25.0 kg        | Load 18.0 kg         | Load 27.0 kg        | Load 30.0 kg        | Load 30.0 kg        | Load 25.0 kg        | Load 100.0 kg       | Load 30.0 kg        | Load 45                                                                                                    |
| 시작 211 정지 시                          | 작 🛛 12 정지         | 시작 🛛 18 정지           | 시장 기 시 정지           | 시장 7 15 정지          | 시장 🛛 16 정지          | 시작 🔽 17 정지          | 시작 🛛 18 정지          | 시작 기 19 정지          | 시작 기기                                                                                                    |
|                                      |                   |                      |                     |                     |                     |                     |                     |                     |                                                                                                    |
| 2015-11-02 12:29:41 20               | 15-11-02 12:29:41 | 2015-11-02 12:29:41  | 2015-11-02 12:29:41 | 2015-11-02 12:29:41 | 2015-11-02 12:29:41 | 2015-11-02 12:29:41 | 2015-11-02 12:29:41 | 2015-11-02 12:29:41 | 2015-11-02                                                                                                    |
|                                      | ad 8.0 kg         | Load Z5.UK9          | Load 35.0 Kg        |                     | Load 44.Ukg         | Load 27.0 kg        | Load Zb.Ukg         |                     | Load 23                                                                                                    |
| 시작 🗹 21 정지 🛛 🗸                       | 작 ☑ 22 정지         | 시작 🗹 23 정지           | 시작 🗹 24 정지          | 시작 🗹 25 정지          | 시작 🗹 26 정지          | 시작 🗹 27 정지          | 시작 🗹 28 정지          | 시작 🗹 29 정지          | 시작 🗹 30                                                                                                    |
| 2015-11-02 12:29:41 20               | 15-11-02 12:29:41 | 2015-11-02 12:29:41  | 2015-11-02 12:29:41 | 2015-11-02 12:29:41 | 2015-11-02 12:29:41 | 2015-11-02 12:29:41 | 2015-11-02 12:29:41 | 2015-11-02 12:29:41 | 2015-11-02                                                                                                    |
| Load 12.0 kg Lo                      | ad 25.0 kg        | Load 78.0 kg         | Load 66.0 kg        | Load 6.0 kg         | Load 26.0 kg        | Loed 38.0 kg        | Load 35.0 kg        | Load 38.0 kg        | Load 47                                                                                                    |
| <u>미동</u> 크기, 💽 실행                   | 🔟 정지 🙆 확          | 대 😟 축소 🗖 영역          | 북확대 🔳 데이터           | 형식 Value XY -       | Clear Graph         | ·                   |                     |                     |                                                                                                    |
|                                      |                   |                      |                     |                     |                     |                     |                     |                     | 기준 데이터                                                                                                    |
|                                      |                   |                      |                     |                     |                     |                     |                     |                     | • 01. • 11                                                                                                    |
| 100.00 -                             |                   |                      |                     |                     |                     |                     |                     |                     | • 02 • 12                                                                                                    |
|                                      |                   |                      |                     |                     |                     |                     |                     |                     |                                                                                                    |
| ź                                    |                   |                      |                     |                     |                     |                     |                     |                     | 0.05 0.15                                                                                                    |
|                                      |                   |                      |                     |                     |                     |                     |                     |                     |                                                                                                    |
| (N)<br>50.00 -                       |                   |                      |                     |                     |                     |                     |                     |                     | • 06 • 16                                                                                                    |
| 50.00                                |                   |                      |                     |                     |                     |                     |                     |                     | 06     0     1     0     0     0     1     0     1     0     1     0     1     0     1     0     1     0     1                                 |
| (V) Peor                             |                   |                      |                     |                     |                     |                     |                     | Ţ                   | <ul> <li>06</li> <li>06</li> <li>16</li> <li>07</li> <li>17</li> <li>08</li> <li>18</li> <li>09</li> <li>19</li> </ul>                         |
| 50.00<br>0.00<br>0.00<br>0.2 12 2300 | 021224:00         | 02 12-25-00          | 02 12 28:00         | 02 12 27:00 02 12   | 28.00 02 12 29.00   | 021230:00           | 02 12 31 00         | 2 12 32 00          | <ul> <li>06</li> <li>06</li> <li>16</li> <li>07</li> <li>17</li> <li>08</li> <li>18</li> <li>09</li> <li>19</li> <li>10</li> <li>20</li> </ul> |

# 6-1 폴더생성

작업 전 원하는 폴더명을 미리 지정하여 표기해야한다

예) SAMPLE15

# 7. 자료 설정

SAVE FILE NAME 클릭 데이터 명 설정 후 자료 저장 버튼 클릭 하여야 데이터 저장

| 메 🔊 환경설정                      | 변인쇄 🚮 자료저장 🔶                          | 종료 SAVE FILE NAME TOT                   | AL WEIGHT 전체 시작/정지                     | DATE TIME                           |                             |  |  |  |  |  |
|-------------------------------|---------------------------------------|-----------------------------------------|----------------------------------------|-------------------------------------|-----------------------------|--|--|--|--|--|
|                               |                                       |                                         | <u>45.0 kg</u> 시작 <u>성지</u>            | 2015-11-02 12:32:36                 |                             |  |  |  |  |  |
|                               |                                       | WEIGHING DATA N                         | EASUREMENT SYSTEM                      |                                     |                             |  |  |  |  |  |
| 시작 🗹 이 정지 🛛 시작 🗹              | <u>02 정지</u> <u>시작</u> <u>♥ 03</u> 정지 | 시작 204 정지 시작 205 정지                     | 시작 🗹 🙃 정지 🛛 시작 🖾 이 정지                  | 시작 💴 8 정지 시작 🖾 19                   | 정지 시작 🗹 10 정지               |  |  |  |  |  |
| 2015-11-02 12:29:41 2015-11-0 | 2 12:29:41                            | 2015-11-02 12:29:43 2015-11-02 12:29:4  | 2015-11-02 12:29:41 2015-11-02 12:29:4 | 1 2015-11-02 12:29:41 2015-11-02 12 | 2:29:41 2015-11-02 12:29:41 |  |  |  |  |  |
| Load 60.0 kg Load 2           | 25.0 kg Load 18.0 kg                  | Loed 27.0 kg Loed 30.0 ks               | Loed 30.0 kg Loed 25.0 kg              | g Load 100.0 kg Load 30.            | . 0 kg Load 45.0 kg         |  |  |  |  |  |
| 시작 🗹 11 정지 🛛 시작 🗹             | 12 정지 시작 🗹 13 정지                      | 시작 🗹 14 정지 🛛 시작 🗹 15 정지                 | 시작 🗹 16 정지 🛛 시작 🗹 17 정지                | 시작 🗹 18 정지 🛛 시작 🗹 19                | 정지 시작 🗹 20 정지               |  |  |  |  |  |
| 2015-11-0212:28:41 2015-11-0  | 212:20:41 2015-11-02 12:20:41         | 2015-11-02 12:20:41 2015-11-02 12:20:41 | 2015-11-02 13:20:41 2015-11-02 13:20:4 | 1 2015-11-02 12:20:41 2015-11-02 12 | 220-41 2015-11-02 12:20-41  |  |  |  |  |  |
| Load 6.0 kg Load              | 8.0 kg Load 25.0 kg                   | Load 35.0 kg Load 41.0 ks               | Load 44.0 kg Load 27.0 kg              | Load 26.0 kg Load 17                | .0 kg Load 23.0 kg          |  |  |  |  |  |
| 시장 및 21 전지 비장 및               | 22 전지 시장 7 23 전기                      | 시장 7/24 전지 시장 7/25 전기                   | 시장 7/26 전자 시장 7/22 전자                  | 시장 7/28 전지 시장 7/29                  | 전지 시장 7 31 전기               |  |  |  |  |  |
|                               |                                       |                                         |                                        |                                     |                             |  |  |  |  |  |
| 2015-11-02 12:29:41 2015-11-0 | 2 12:29:41 2015-11-02 12:29:41        | 2015-11-02 12:29:41 2015-11-02 12:29:4  | 2015-11-02 12:29:41 2015-11-02 12:29:4 | 1 2015-11-02 12:29:41 2015-11-02 12 | 2:29:41 2015-11-02 12:29:41 |  |  |  |  |  |
| Load I2.Ukg Load 2            | 25.0 kg load 78.0 kg                  | Load 66.0 kg Load 6.0 ks                | Load 26.0 kg Loat 38.0 kg              | J Load 35.0 kg Load 38              | .Ukg Load 47.Ukg            |  |  |  |  |  |
| 미동 크기 🕟 실행 💷 전                | [지 💽 확대 🗟 축소 🗆 영역                     | 확대 🔜 데이터 형식 Value XV ▾                  | Clear Graph                            |                                     |                             |  |  |  |  |  |
|                               |                                       |                                         |                                        |                                     | 기순 데미터 채널                   |  |  |  |  |  |
| 100.00 -                      |                                       |                                         |                                        |                                     |                             |  |  |  |  |  |
|                               |                                       |                                         |                                        |                                     | • 03 • 13 • 23              |  |  |  |  |  |
| 2                             |                                       |                                         |                                        |                                     | • 04 • 14 • 24              |  |  |  |  |  |
|                               |                                       |                                         |                                        |                                     | ● 05 ● 15 ● 25              |  |  |  |  |  |
| 50.00 -                       |                                       |                                         |                                        |                                     |                             |  |  |  |  |  |
|                               |                                       |                                         |                                        |                                     |                             |  |  |  |  |  |
|                               |                                       |                                         |                                        |                                     | ● 09 ● 19 ● 29              |  |  |  |  |  |
| 0.00                          | 00.40.00                              | 00.40.000 00.000                        |                                        | 00 10 01 0 00 10 00 00              | ●10 ● 20 ● 30               |  |  |  |  |  |
| 02 12:23:00                   | 02 12:24:00 02 12:25:00               | 0212:26:00 0212:27:00 0212<br>Time      | 28:00 02 12:29:00 02 12:30:00          | 02 12:31:00 02 (2:32:00             |                             |  |  |  |  |  |
|                               | -                                     |                                         |                                        |                                     |                             |  |  |  |  |  |
|                               |                                       | $\backslash$                            |                                        |                                     |                             |  |  |  |  |  |
| 7-1 기준 자료석정                   | 4                                     |                                         | $\backslash$                           | \ _                                 | 16채널 전체 실행                  |  |  |  |  |  |
| 고 비 고 비 너 프 프 프               | ~ ~ ~ ~ ~ ~ ~ ~ ~ ~ ~ ~ ~ ~ ~ ~ ~ ~ ~ |                                         |                                        |                                     |                             |  |  |  |  |  |
| 신세 30 새닐 프도                   | 트그넴으로 연새 1                            | b 새닐 사용아브로 시                            | 꼭 뀦쒸 √세크늘 16 새                         | 일반 표시안나\_                           | 16채널 까지 체크                  |  |  |  |  |  |
|                               |                                       |                                         | $\langle \rangle$                      |                                     |                             |  |  |  |  |  |
| 개별채널만 사용시                     | 시 30 채널 체크 제                          | 외후 원하는 채널 체                             | 크 설정함, 이후 개별시                          | 직을 눌러 데이터                           | 실행함                         |  |  |  |  |  |
|                               | , " "                                 |                                         |                                        |                                     |                             |  |  |  |  |  |
|                               |                                       |                                         | └─ │ 개별                                | 시작및정지                               |                             |  |  |  |  |  |

6

## 8. **자료 저장 확인**

C:\Program Files\WEIGHT-30CH\DATA\SAMPLE15(예)의 지정폴더 내에 DAT파일로 저장되어 있는 것을 EXCEL 열기로 변환하여 데이터를 불러와 확인 할 수 있습니다. 데이터의 날자 시간 중량 모든 데이터는 기본적으로 문자로 인식 되어 있습니다. 이것을 그래프 자료화 보관 하려면 수치 데이터로 전환하여야 EXCEL 그래프생성이 가능합니다

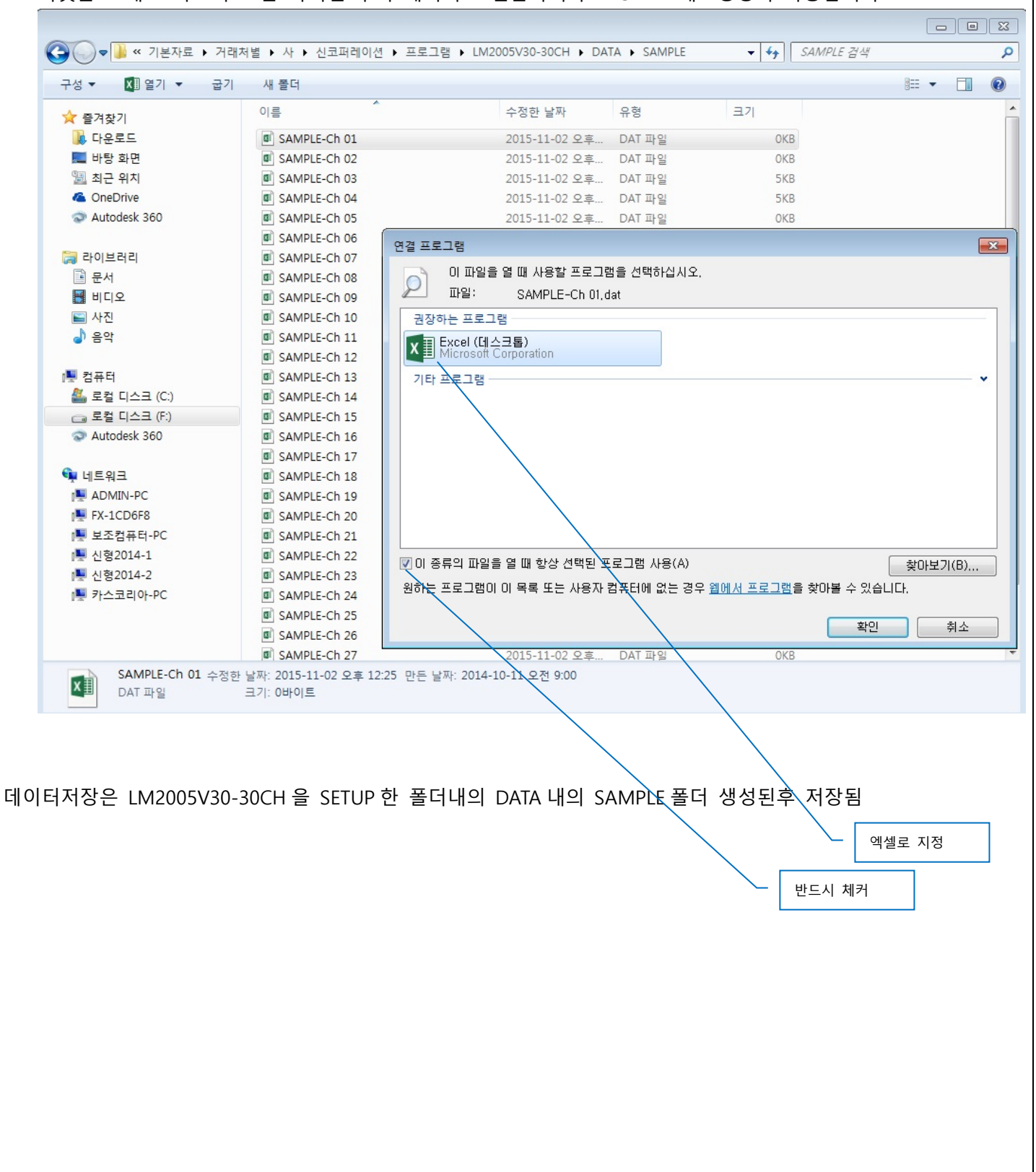

| M 🕅        | licrosoft Excel - Sh    | eet1         |       |            |                |         |                |                        |      |          |          | -     | 8 ×  |
|------------|-------------------------|--------------|-------|------------|----------------|---------|----------------|------------------------|------|----------|----------|-------|------|
| 🔊 i        | 파일(E) 편집( <u>E</u> ) 보기 | (⊻) 삽입(]) 서식 | (인) 도 | 구(王) 데이터   | ( <u>D</u> ) 창 | (₩) 도용  | 롱말( <u>H</u> ) |                        |      | 질문율      | 집력하십시오.  | · · · | ₽ ×  |
| 0          |                         | > % 电 @ .    | 0     | + C+ - (G) | Σ - 3          | 4 (U    | 100%           | • 2.                   |      |          |          |       |      |
| [ 돋움       | - 1                     | 1 - 21 71 71 |       | = <b>F</b> | % .            | +.0 .00 |                | . 1.3.                 | 71 - |          |          |       |      |
| 10,000,000 | Δ1 <b>•</b>             | £ 날짜         |       |            | 10 1           | .00 9.0 |                | - <b>- - - - - - -</b> |      |          |          |       |      |
|            | A                       | B            | С     | D          | E              | F       | G              | Н                      | 1    | J        | K        | L     | -    |
| 1          | 날짜                      | 시간           | 중량    | Interval   | Min            | Max     |                |                        | 3    |          |          |       |      |
| 2          | 2003년11월11일             | 12:07:41:304 | 0     | 1.00 Sec   | -272           | 3574    |                |                        |      | 0        |          |       |      |
| 3          | 2003년11월11일             | 12:07:41:476 | 0     |            |                |         |                |                        |      | Į        |          |       | -    |
| 4          | 2003년11월11일             | 12:07:41:648 | 0     |            |                |         |                |                        |      |          |          |       |      |
| 5          | 2003년11월11일             | 12:07:41:820 | 0     |            |                |         |                |                        |      |          |          |       |      |
| 6          | 2003년11월11일             | 12:07:41:991 | 0     |            |                |         |                |                        | 0    | 0        |          |       |      |
| 7          | 2003년11월11일             | 12:07:42:163 | 0     |            |                |         |                |                        |      | <u> </u> |          |       |      |
| 8          | 2003년11월11일             | 12:07:42:335 | 0     |            |                |         |                |                        |      |          |          |       |      |
| 9          | 2003년11월11일             | 12:07:42:507 | 0     |            |                |         |                | 1                      |      |          |          |       |      |
| 10         | 2003년11월11일             | 12:07:42:679 | 0     |            |                |         |                |                        | 0    | 0        | 0        |       |      |
| 11         | 2003년11월11일             | 12:07:42:851 | 16    |            |                |         |                |                        |      |          | Į.       |       |      |
| 12         | 2003년11월11일             | 12:07:43:023 | 37    |            |                |         |                |                        |      |          |          |       |      |
| 13         | 2003년11월11일             | 12:07:43:195 | 40    |            |                |         |                |                        |      |          |          |       |      |
| 14         | 2003년11월11일             | 12:07:43:366 | 45    |            |                |         |                |                        | 0    | 0        |          |       |      |
| 15         | 2003년11월11일             | 12:07:43:538 | 45    |            |                |         |                |                        |      |          |          |       |      |
| 16         | 2003년11월11일             | 12:07:43:710 | 47    |            |                |         |                |                        |      |          |          |       |      |
| 17         | 2003년11월11일             | 12:07:43:882 | 50    |            |                |         |                |                        |      |          |          |       |      |
| 18         | 2003년11월11일             | 12:07:44:054 | 50    |            |                |         |                |                        |      | 0        | 0        |       |      |
| 19         | 2003년11월11일             | 12:07:44:226 | 50    |            |                |         |                |                        |      | Į        |          |       |      |
| 20         | 2003년11월11일             | 12:07:44:398 | 50    |            |                |         |                |                        |      |          |          |       |      |
| 21         | 2003년11월11일             | 12:07:44:569 | 50    |            |                |         |                |                        |      |          |          |       |      |
| 22         | 2003년11월11일             | 12:07:44:741 | 50    |            |                |         |                |                        |      |          |          |       |      |
| 23         | 2003년11월11일             | 12:07:44:913 | 58    |            |                |         |                |                        |      |          |          |       |      |
| 24         | 2003년11월11일             | 12:07:45:085 | 62    |            |                |         |                |                        |      |          |          |       |      |
| 25         | 2003년11월11일             | 12:07:45:257 | 66    |            |                |         |                |                        |      |          |          |       |      |
| 26         | 2003년11월11일             | 12:07:45:429 | 74    |            |                |         |                |                        |      | 0        |          |       |      |
| 27         | 2003년11월11일             | 12:07:45:601 | 94    |            |                |         |                |                        |      |          | Į.       |       |      |
| 28         | 2003년11월11일             | 12:07:45:773 | 115   |            |                |         |                |                        |      |          |          |       |      |
| 00         | 2002를 18112             | 10.07.45.044 | 110   |            |                |         |                | -121                   | 31   |          |          | 1.000 | LIT. |
| ,          |                         |              |       |            |                | -       |                |                        |      |          |          |       | -11  |
| 1751       | 기(ഥ) → ㎏   노형(Ü) → `    |              |       |            | 2 - 2          | - 2 - = |                | · 🖉 + 🔡                |      |          |          |       |      |
| 준비         |                         |              |       |            |                |         |                |                        |      |          | CAPS NUM | M     |      |

MEMO

#### CASKOREA

8